## (3)申請状況のチェック

前ページまでの申請手続を行った後、申請が受理されるまでの状況を確認できますのでご 活用ください。

## ① 下記のサイトにアクセス

e-Gov電子申請システムのホームページ http://shinsei.e-gov.go.jp/menu/smenu.html

## ② 「状況照会」をクリック

右画面が表示されたら<u>「状況照会」を</u> <u>クリック</u>します。

G #8 + C) - 🖹 🗟 🏠 🔎 ## 👷 8#12/0 🥹 😥 - 🚊 🗃 - 🙇 🥸 (2) 名(http:///ihanseis-tpvgo.p/menu/teeruhtei をおけつやはくやはくなった。 (32人、ペンタにてる11.25のシージョス11.25の - 🖬 🖬 要任状況の競会を行う場合は、こちらから競会してください。 要任状データの検証を行う場合は、こちらから競会してください。 ▶ 委任林恒 ■複数名で氏名を連ねて(連名して)申請・届出を行う場合 ▶ 連名中語(連名代表者) 連名での申請を行う場合は、こちらから検索・申請してください。 連名でいう時に行う場合は、こうらから提出してください。 連名申請の署名を追加する場合は、こちらから行なってくださ 連名申請の提出を行う場合は、こちらから提出してください。 ▶ <u>署名追加</u> ▶ 連名申請提出 ・個別ファイル要名で要名を追加する場合 「協則ファイル署名の申請書・添付ファイルに署名を追加する場合は、こちらから行なってください。 ▶ 署名追加 ■複数の手続について、一括して申請・届出を行う場合 複数の申請・届出について、同一の記載項目の重複入力を省容した上で一括して申請を行う場合は、こちらから行ってください。 ▶ グルーフ申請 保存した申請データに署名を追加する場合は、こちらから行なってください。 携数署名済み申請データの提出を行う場合は、こちらから提出してください。 · # 2.6.00 調放署名申請提出 申請・届出等の状況照会を行う場合 申請の状況確認を行う場合は、こちらから帰会してください。 11.120031 通知の内容を確認する場合は、こちらから報会してください 公文書の署名検証を行う場合は、こちらから確認してください 書著名林江 • パーソナライズを利用する場合 ▶バーソナライズの開設 バーンナライズの開設を行う場合は、こちらから行ってください。 パーンナライズに登録した手続情報、申請案件情報を確認する場合は、こちらから照金してください。 ▶パーソナライズの開会

## ③ 到達番号、問い合わせ番号を入力

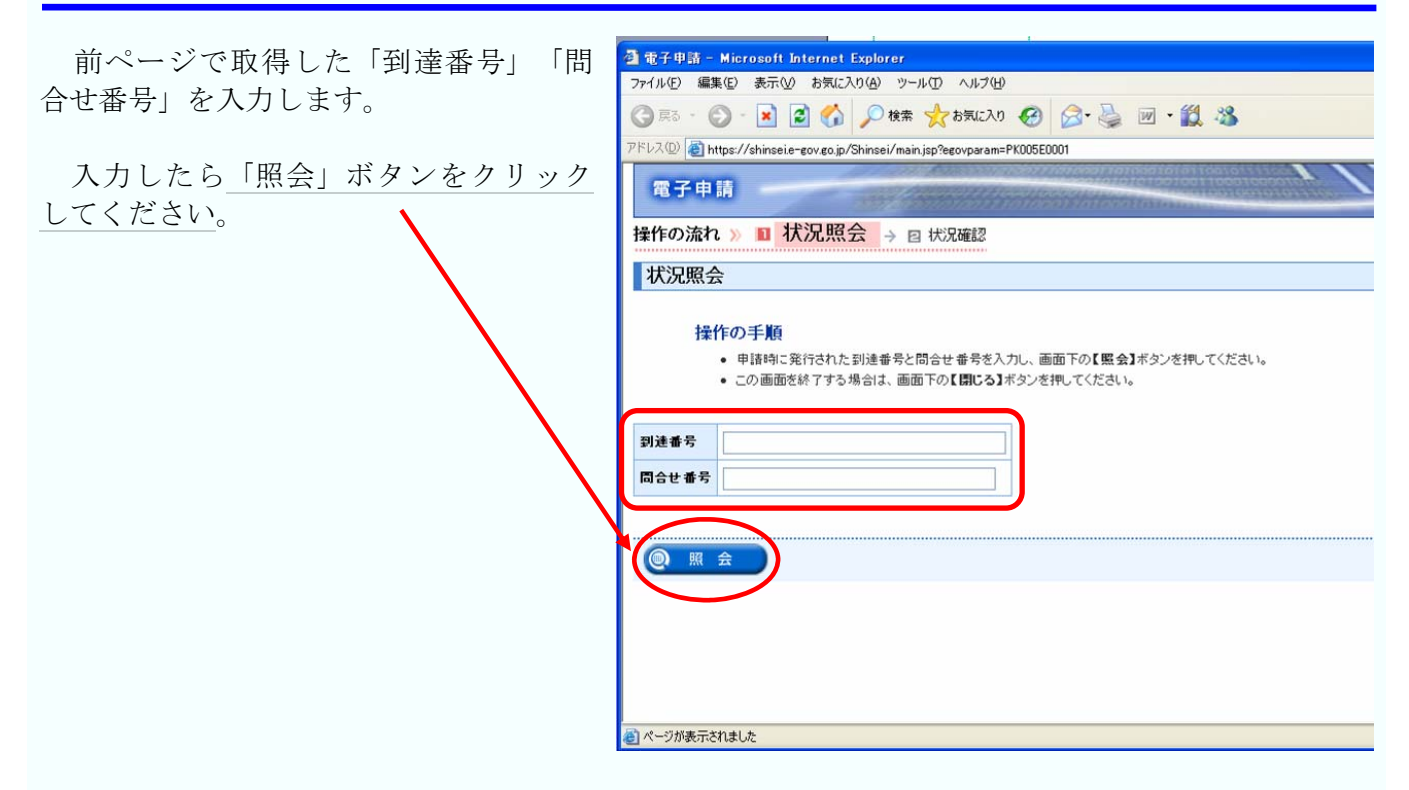

#### 状況確認 (4)

右のような申請、届出の 審査状況その他の状況確認 画面が表示されます。

| 操作の       | の手順                                                                                                    |  |
|-----------|----------------------------------------------------------------------------------------------------|--|
|           | The second second second second second second second second second second second second second second second s |  |
|           | この情報をパーソナライズに登録するには <b>【パーソナライズに登録】</b> ボタンを押してください。                                                           |  |
|           | この申請を取り下げるには【取下げ】ボタンを押してください。                                                                                  |  |
|           | 申請内容の補正に関する情報を見るには【補正通知一覧】ボタンを押してください。                                                                         |  |
| •         | 届いているコメント通知を見るには【コ <b>メント通知一覧】</b> ボタンを押してください。                                                                |  |
| •         | 現在の納付状況を確認するには <b>【約付情報一覧】</b> ボタンを押してください。                                                                    |  |
| •         | 届いている公文書を確認するには【公文書一覧】ボタンを押してください。                                                                             |  |
| •         | 今までの履歴を見るには【履歴表示】ボタンを押してください。                                                                                  |  |
| •         | バーンナライスから画面を表示した場合は <b>しバーンナライスへ 戻る</b> 1本タンを押すとバーンナライズ画面に戻ることができます。<br>この両方を約フナルには <b>「開いる</b> 1年かいた神」マイドさい。  |  |
| •         | この間面でおりますではよいですがくで作らしてたです。                                                                                     |  |
| 前回昭会日時:2  | 2009年01月06日 12時03分51秒                                                                                          |  |
|           |                                                                                                    |  |
| 引達番号 2009 | 01060558581160                                                                                                 |  |
| 手続名 健康    | <b>ほ保険組合の事業状況の報告/電子申請</b>                                                                                      |  |
| 現在の申請状況   | は、手続終了 です。                                                                                                    |  |
|           | 日 到達 「日 高吉中」 「日 高吉終了 「「 手続終了」                                                                                  |  |
|           |                                                                                                    |  |
| ₣続の経過(日間  |                                                                                                    |  |
| 手続の経過(日時  | 03時58分58秒 05時59分30秒 10時27分19秒 10時27分19秒                                                                        |  |

状況照会については、e-Govのホームページに詳しく解説されておりますので、そちらでご確認下 さい。

状況照会マニュアル https://shinsei.e-gov.go.jp/Shinsei/manual/help41.html

# 4. お問い合わせ先

| (1) 電子申請手続について                                                                |  |  |  |
|-------------------------------------------------------------------------------|--|--|--|
| 電子政府利用支援センター                                                                  |  |  |  |
| e-Gov電子申請システムの利用方法や、電子政府の総合窓口(e-Gov)ホームページ内の情報の<br>検索方法などに関するお問い合わせを受け付けています。 |  |  |  |
| 電子政府利用支援センターのホームページ<br><u>http://www.center.e-gov.go.jp/</u>                  |  |  |  |
| 0570−041−041 ナビダイヤル ※全国−律市内通話料金<br>03−5339−6512 (IP電話等をご利用の場合) ※通常通話料金        |  |  |  |
| ~受付時間~<br>毎日(土日祝日を含む):午前9:00~午後7:00                                           |  |  |  |

## (2) 本マニュアル及び添付報告ファイル作成ツールについて

### 厚生労働省 保険局調査課 数理第一係

本マニュアルについてのお問い合わせを受け付けています。

03-5253-1111(内線 3295) ※通常通話料金

(3) ユーザ I D・パスワードについて

## 厚生労働省 大臣官房統計情報部 企画課 電子計算機室

ユーザ ID・パスワードについてのお問い合わせを受け付けています。

03-5253-1111(内線 7418) ※通常通話料金